Главная | Дневник | Просмотр домашних заданий | Как ученику выполнить домашнее задание

# Как ученику выполнить домашнее задание

#### Как прикрепить файл к домашнему заданию

Шаг 1. Авторизуйтесь во ФГИС «Моя школа».

О том, как авторизоваться во ФГИС «Моя школа», читайте здесь.

Шаг 2. На открывшейся странице выберите «Задания» - «Домашние задания».

| 5. Дневник Рас                              | списание Задания 🗸 | Оценки 🗸 👌 | /чёба 🗸 Школа 🗸   |      |      |               |
|---------------------------------------------|--------------------|------------|-------------------|------|------|---------------|
| 01-07 июля 💌 🗵 🖉                            | машние задания     | День       | Неделя Месяц Кани | кулы | \$   | 生 🕂 Создать   |
| < Пн 1                                      | Вт 2               | Ср 3       | Чт 4              | Пт 5 | C6 6 | Bc 7 >        |
|                                             |                    |            |                   |      |      | Шкала времени |
| 1 урок 08:00 – 08:45 каб. № 9<br>Астрономия | 5                  |            |                   |      |      |               |
| л перемена 20 мин.                          |                    |            |                   |      |      | 08:45 - 09:05 |
| 2 урок 09:05 – 09:50 каб. №<br>Русский язык | 5                  |            |                   |      |      |               |
| <i>≭</i> перемена 10 мин.                   |                    |            |                   |      |      | 09:50 - 10:00 |
| 3 урок 10:00 – 10:45 каб. № 1<br>Биология   |                    |            |                   |      |      |               |
| 🖈 перемена 20 мин.                          |                    |            |                   |      |      | 10:45 - 11:05 |

Домашние задания

Шаг 3. Для просмотра прошедших и ближайших домашних заданий переключите вкладку

Ближайшие Прошедшие

На вкладке **«Ближайшие**» отображаются домашние задания, которые необходимо выполнить в ближайшие дни, на вкладке **«Прошедшие**» отображаются домашние задания на прошедшие даты.

Шаг 4. Для сортировки выданных домашних заданий по предметам нажмите на

Все предметы · · и выберите необходимый предмет из списка.

**Шаг 5.** Нажмите на , чтобы перейти к подробному описанию домашнего задания. К уроку может быть выдано несколько домашних заданий.

| 5 Дневник                     | Расписание | Задания ∨ Оценки ∨ Учёба ∨ Школа ∨                                                                                             |   |
|-------------------------------|------------|----------------------------------------------------------------------------------------------------|---|
| задания<br>ⓒ Домашние задания | ŧ          | < Вернуться назад<br>Математика<br>Текстовые задачи<br><sup>©</sup> 26.06.2024, 08:30-09:10 <sup>®</sup> каб. 201 <sup>°</sup> |   |
|                               |            | Об уроке Домашнее задание 2 Подборки                                                                                           |   |
|                               |            | тест<br>1<br>изм. 25.06.2024 в 12:42                                                                                           | > |
|                               |            | Решить задачу 40<br>изм. 20.06.2024 в 11:30                                                                                    | > |

Переход к подробному описанию домашнего задания

#### Обратите внимание!

Вы можете выполнить домашнее задание только из своей учетной записи. Родитель из своей учетной записи может ознакомиться с содержанием задания, статусом выполнения и результатом.

Шаг 6. Под меткой «Ответ на домашнее задание» нажмите на кнопку «Редактировать».

# Домашнее задание

К уроку Математика 26.06.2024, 08:30-09:10

| Задание 1                           | Задание 2                                                                            |                    |
|-------------------------------------|--------------------------------------------------------------------------------------|--------------------|
| Описание<br>Решить<br>изм. 20.06.20 | задачу 40<br>)24 в 11:30                                                             |                    |
| Файлы учит<br>ітад<br>000<br>610.   | <b>еля</b><br>je_picker_1D720342-ADA2-4CF5-B80E-2B0EE9<br>003946970F67E.jpg<br>92 кб | 4897A6-19003-<br>上 |
| Ответ на до                         | машнее задание<br>Редактировать                                                      |                    |
|                                     |                                                                                      | Закрыть            |

Кнопка редактирования

Шаг 7. Нажмите на появившуюся кнопку «Прикрепить файл».

# Домашнее задание

К уроку Математика 26.06.2024, 08:30-09:10

| Задание 1 Задание 2                                                                                            |         |
|----------------------------------------------------------------------------------------------------|---------|
| Описание<br>Решить задачу 40<br>изм. 20.06.2024 в 11:30                                                        |         |
| Файлы учителя<br>image_picker_1D720342-ADA2-4CF5-B80E-2B0EE94897A6-19003-<br>000003946970F67E.jpg<br>610.92 кб | Ŧ       |
| Ответ на домашнее задание                                                                                      |         |
|                                                                                                    | Закрыть |

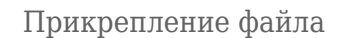

Шаг 8. Выберите на своем устройстве нужный файл или сделайте фото.

| Обратите внимание!                                                                                                    |
|----------------------------------------------------------------------------------------------------|
| <ul> <li>Проверьте, что файл соответствует требованиям. Допустимые форматы файлов: .doc,<br/>.docx, .rtf, .odt, .txt, .xls, xlsx, .csv, .ods, .pdf, ppt, .pptx, .pps, .ppsx, .jpeg, .jpg, .png,<br/>.bmp, .gif, .tiff. Допустимый размер файлов: не более 20 мб.</li> </ul> |

• Ответ на задание прикрепится к карточке задания и учитель сможет проверить его в

Шаг 9. После выполнения домашнего задания поставьте отметку о его выполнении на странице описания домашнего задания или в карточке урока во вкладке «Домашние задания».

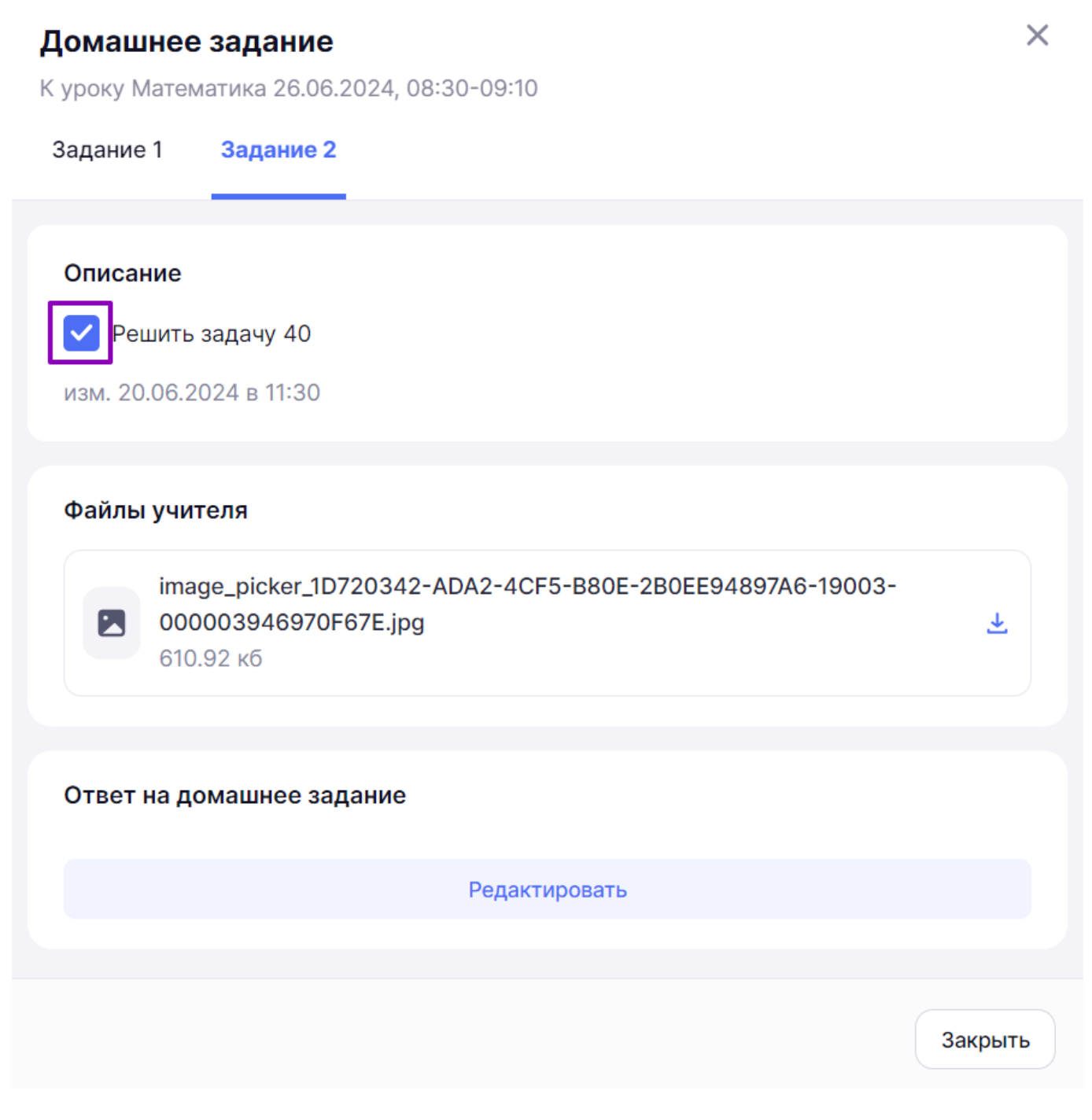

Отметка о выполнении на странице описания домашнего задания

| 5 Дневник                     | Расписание | Задания 🗸 Оценки 🗸 Учёба 🖌 Школа 🗸                                                                                             |   |
|-------------------------------|------------|----------------------------------------------------------------------------------------------------|---|
| задания<br>О Домашние задания | ŧ          | < Вернуться назад<br>Математика<br>Текстовые задачи<br><sup>©</sup> 26.06.2024, 08:30-09:10 <sup>®</sup> каб. 201 <sup>8</sup> |   |
|                               |            | Об уроке Домашнее задание (2) Подборки                                                                                         |   |
|                               |            | тест<br>1<br>изм. 25.06.2024 в 12:42                                                                                           | > |
|                               | [          | <b>Решить задачу 40</b><br>изм. 20.06.2024 в 11:30                                                                             | > |

Отметка о выполнении в карточке урока

### Как выполнить цифровое домашнее задание (ЦДЗ)

Шаг 1. Авторизуйтесь во ФГИС «Моя школа».

О том, как авторизоваться во **ФГИС** «Моя школа», читайте <u>здесь</u>.

Шаг 2. На открывшейся странице выберите «Задания» - «Домашние задания».

| 5. Дневник Ра                                      | асписание Задания | ✓ Оценки ✓ У | чёба 🗸 Школа 🗸   |        |             |               |
|----------------------------------------------------|-------------------|--------------|------------------|--------|-------------|---------------|
| 01-07 июля 💌                                       | Іомашние задания  | День         | Неделя Месяц Кан | никулы | \$          | 生 🕂 Создать   |
| < Пн 1                                             | <b>B</b> T 2      | Ср 3         | Чт 4             | Πτ 5   | <b>C6</b> 6 | Bc 7 >        |
|                                                    |                   |              |                  |        |             | Шкала времени |
| 1 урок 08:00 – 08:45 каб. №<br>Астрономия          | 2 5               |              |                  |        |             |               |
| <i>з</i> <sup>∗</sup> перемена 20 мин.             |                   |              |                  |        |             | 08:45 - 09:05 |
| 2 урок 09:05 – 09:50 каб. №<br><b>Русский язык</b> | ₽ 5               |              |                  |        |             |               |
| <i>з</i> <sup>⊧</sup> перемена 10 мин.             |                   |              |                  |        |             | 09:50 - 10:00 |
| 3 урок 10:00 – 10:45 каб. №<br>Биология            | 1                 |              |                  |        |             |               |
| 🖈 перемена 20 мин.                                 |                   |              |                  |        |             | 10:45 - 11:05 |

Домашние задания

#### Обратите внимание!

При переходе к выполнению **ЦДЗ** по ссылке, а не через карточку добавленного к **ДЗ** материала, невозможно пройти тест. Система отобразит ошибку.

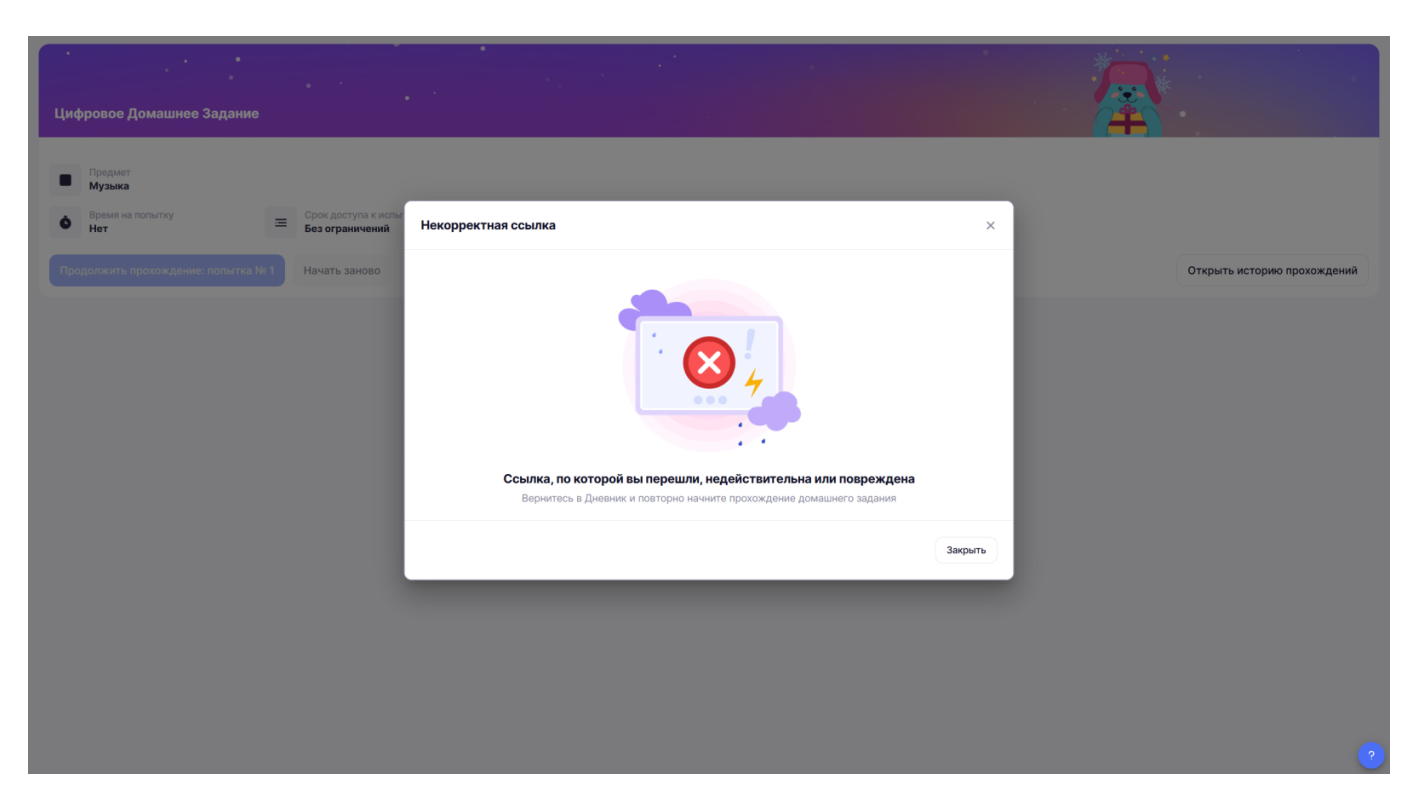

Отображение ошибки

Шаг 3. Для просмотра прошедших и ближайших домашних заданий переключите вкладку

Ближайшие Прошедшие

На вкладке **«Ближайшие**» отображаются домашние задания, которые необходимо выполнить в ближайшие дни, на вкладке **«Прошедшие**» отображаются домашние задания на прошедшие даты.

Шаг 4. Для сортировки выданных домашних заданий по предметам нажмите на

все предметы 🗡 и выберите необходимый предмет из списка.

**Шаг 5.** Нажмите на , чтобы перейти к подробному описанию домашнего задания. К уроку может быть выдано несколько домашних заданий.

| 5 Дневник                     | Расписание | Задания 🗸 Оценки                                                              | 1 🗸 Учёба 🗸                                     | Школа 🗸                                      |   |
|-------------------------------|------------|-------------------------------------------------------------------------------|-------------------------------------------------|----------------------------------------------|---|
| задания<br>О Домашние задания | ŧ          | < Вернуться назад<br>Математика<br>Текстовые задачи<br>Ф 26.06.2024, 08:30-09 | <b>9:10                                    </b> | Å men se se se se se se se se se se se se se |   |
|                               |            | Об уроке Домашн                                                               | ее задание 2                                    | Подборки                                     |   |
|                               |            | тест<br>1<br>изм. 25.06.2024 в 12:42                                          |                                                 |                                              | > |
|                               |            | Решить задачу 40<br>изм. 20.06.2024 в 11:30                                   |                                                 |                                              | > |

#### Обратите внимание!

Вы можете выполнить домашнее задание только из своей учетной записи. Родитель из своей учетной записи может ознакомиться с содержанием задания, статусом выполнения и результатом.

Шаг 6. Под меткой «Материалы» нажмите на кнопку «Открыть».

| Домашнее задание                                                                                      | X   |
|----------------------------------------------------------------------------------------------------|-----|
| К уроку Наглядная геометрия: конструирование многогранников и тел вращения<br>24.01.2024, 13:55-14:40 |     |
| Задание 1                                                                                             |     |
|                                                                                                    |     |
| Описание                                                                                              |     |
| цдз                                                                                                   |     |
| изм. в 17.01.2024 в 13:47                                                                             |     |
| Материалы                                                                                             |     |
| 📀 выполняем 1                                                                                         |     |
| Другое                                                                                                |     |
| Плоскость. Прямая. Луч. Отрезок                                                                       |     |
| Не выполнено                                                                                          |     |
| Открыть                                                                                               |     |
|                                                                                                    |     |
| Ответ на домашнее задание                                                                             |     |
| Редактировать                                                                                         |     |
|                                                                                                    |     |
|                                                                                                    |     |
| Закры                                                                                                 | ать |

Переход к ЦДЗ

Шаг 7. Откроется тест. Нажмите на кнопку «Приступить к прохождению».

| Площадь трапеции                           |                                             |    |                                            |                             |
|--------------------------------------------|---------------------------------------------|----|--------------------------------------------|-----------------------------|
| Предмет<br>Математика<br>С Таймер<br>Нет = | Срок доступа к испытанию<br>Без ограничений | ţĵ | Количество попыток<br><b>Не ограничено</b> |                             |
| Приступить к прохождению: 1                |                                             |    |                                            | Открыть историю прохождений |

Кнопка «Приступить к прохождению»

Шаг 8. Выполните задания из теста. После ввода ответа на задание нажмите «Ответить». Для перехода к следующему вопросу нажмите на кнопку со стрелкой вправо.

| мэш     | 🛙 Библиотека | О Справка                                                                                                    | Mapageon | ученик | $\sim$ |
|---------|--------------|----------------------------------------------------------------------------------------------------|----------|--------|--------|
| 1       |              | Площадь трапеции 😵 Отображение меди                                                                                                    | a 🗸      |        |        |
| 3       |              | <b>злдание 1</b><br>Выберите один из нескольких вариантов<br>Основания трапеции равны 5 см и 9 см, её высота - 6 см. Чему равна площадь трапеции? |          |        |        |
| 5       |              | • 42 cm <sup>2</sup>                                                                                                    |          |        |        |
| 7       |              | О 21 см <sup>2</sup><br>О 54 см <sup>2</sup>                                                                                                    |          |        |        |
| 9<br>10 |              | О 84 см <sup>2</sup><br>Ответить                                                                                                    |          |        |        |
|         |              |                                                                                                    |          |        | 2      |
|         | Завершить    | ть досрочно 0 / 10 отвечено Назад                                                                                                    | Далее    |        |        |

Кнопка «Ответить»

Шаг 9. Для перехода к следующему вопросу нажмите на кнопку «Далее». Для перехода к предыдущему вопросу нажмите на кнопку «Назад». Либо воспользуйтесь панелью слева для выбора вопроса.

| мэш         | 🛙 Библиотека | ⑦ Справка                                                                                                    | Magazyona             | ученик | $\sim$ |
|-------------|--------------|----------------------------------------------------------------------------------------------------|-----------------------|--------|--------|
| 1           |              | Площадь трапеции                                                                                                    | 🏠 Отображение медиа 🗸 |        |        |
| 2<br>3<br>4 |              | <b>задание 5</b><br>Выберите один из нескольких вариантов<br>В прямоугольной трапеции основания равны 5 см и 9 см, а меньшая боковая сторона - 4 см. Чему равна площадь трапеци | и?                    |        |        |
| 5           |              | О 56 см <sup>2</sup><br>О 14 см <sup>2</sup>                                                                                                    |                       |        |        |
| 8           |              | <ul> <li>28 см<sup>2</sup></li> <li>36 см<sup>2</sup></li> </ul>                                                                                                    |                       |        |        |
| 10          |              | Ответить                                                                                                    |                       |        | 2      |
|             | Завершит     | досрочно 4 / 10 отвечено                                                                                                    | Назад Далее           |        |        |

Переход к вопросам

Шаг 10. После решения всех тестовых вопросов завершите тест. Для этого нажмите на кнопку «Завершить» в нижнем левом углу.

| мэш          | 🛙 Библиотека | ⑦ Справка                                                                                                    | i Magargeran                  | ученик | $\sim$ |
|--------------|--------------|----------------------------------------------------------------------------------------------------|-------------------------------|--------|--------|
| 1            |              | Площадь трапеции                                                                                                    | 🕸 Отображение медиа 🗸         |        |        |
| 3            |              | задание то<br>Введите ответ в числовое поле<br>В равнобедренной трапеции диагонали взаимно перпендикулярны, высота трапеции равна 18 см. Найдите площадь трапеци<br>число) | ии, (В ответе запишите только |        |        |
| 5 6 7        |              | 324<br>Ответить                                                                                                    |                               |        |        |
| 8<br>9<br>10 |              |                                                                                                    |                               |        |        |
|              |              |                                                                                                    |                               |        | ?      |
|              | Завершити    | 10 / 10 отвечено                                                                                                    | Назад Далее                   |        |        |

Кнопка «Завершить»

Шаг 11. Подтвердите завершение теста, для этого нажмите на кнопку «Подтвердить», а затем «Завершить».

| Xo                       | этите выйти?             | Вы уверены, что х<br>тестиро    | котите завершить<br>ование? |
|--------------------------|--------------------------|---------------------------------|-----------------------------|
| Ответов на задания<br>10 | Тест завершён<br>на 100% | Текущая попытка будет завершена |                             |
| Отменить                 | Подтвердить              | Завершить                       | Продолжить                  |

Подтверждение завершения теста

После завершения вы увидите результат выполнения теста, количество набранных баллов.

| мэш | 🛙 Библиотека | ⑦ Справка                                         |                         | 🧅 Ученик 🗸 |
|-----|--------------|---------------------------------------------------|-------------------------|------------|
| 2   | 1/           |                                                   | <b></b> )               | 9/10       |
|     |              | Площадь трапеции                                  |                         | баллов     |
|     |              | 💩 27 минут 38 секунд 1 попытка из ∞               |                         | Перепройти |
|     |              | Правильно<br><b>9</b>                             | Неправильно<br><b>1</b> |            |
|     |              | Тест пройден<br>5 июля 2024 в 11:18:05 - 11:45:43 |                         |            |
|     |              |                                                   | Мои ответы 🔨            |            |
|     |              | 1 2                                               | 3 4 5 6 7 8 9 10        |            |

Результат выполнения теста

Пролистав страницу вниз, вы можете посмотреть свои варианты ответов.

| мэш | 🛙 Библиотека | ⑦ Справка                                                                                                    | ученик 🗸    |
|-----|--------------|----------------------------------------------------------------------------------------------------|-------------|
|     |              | Мои ответы                                                                                                    |             |
|     |              | 1 2 3 4 5 6 7 8 9 10                                                                                                    |             |
|     |              | задание s<br>Выберите один из нескольких вариантов                                                                      |             |
|     |              | В прямоугольной трапеции основания равны 5 см и 9 см, а меньшая боковая сторона - 4 см. Чему равна площадь<br>трапеции? |             |
|     |              | Ваш ответ верный +1 балл                                                                                                |             |
|     |              | ○ 14 см <sup>2</sup>                                                                                                    |             |
|     |              | О 36 см <sup>2</sup>                                                                                                    |             |
|     |              | О 28 см <sup>2</sup>                                                                                                    |             |
|     |              | О 56 см <sup>2</sup>                                                                                                    |             |
|     |              |                                                                                                    | $(\uparrow$ |

У учителя в журнале также отобразится ваш результат с указанием количества попыток прохождения.

В описании домашнего задания вы также сможете увидеть количество набранных баллов. Для просмотра подробных результатов (и всех попыток) нажмите на кнопку **«Результат»**.

# Домашнее задание

К уроку Наглядная геометрия: конструирование многогранников и тел вращения 24.01.2024, 13:55-14:40

### Задание 1

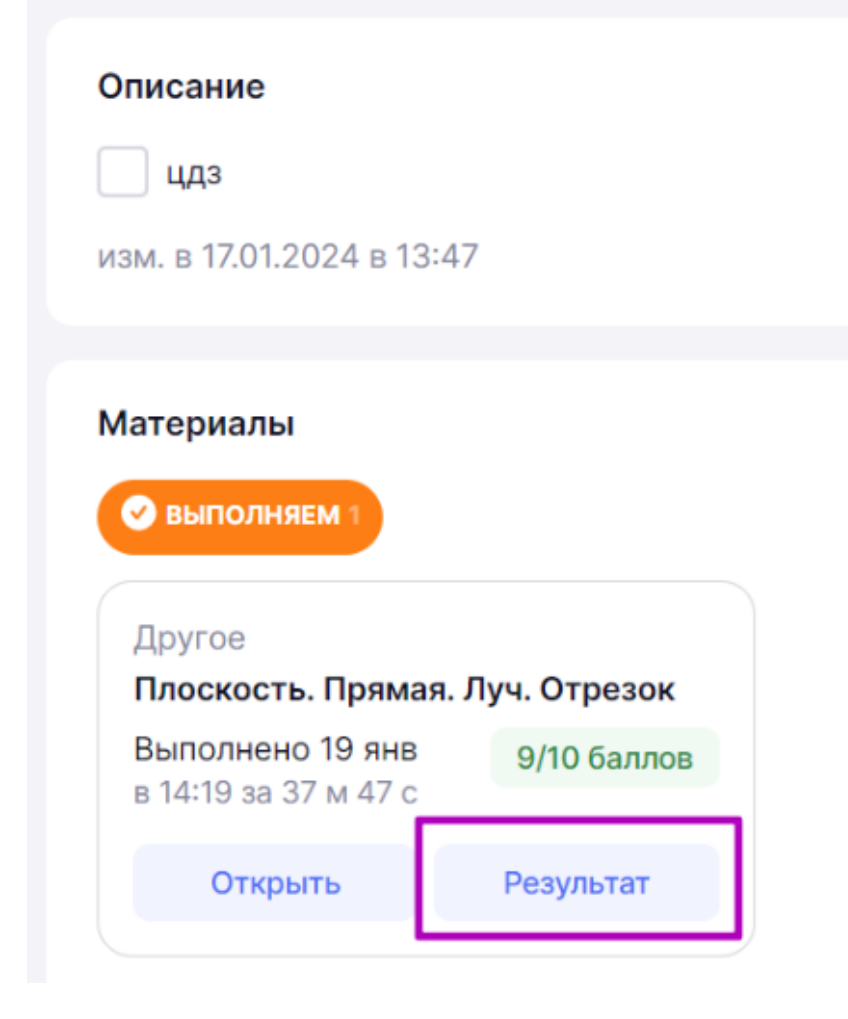

Просмотр результатов из описания домашнего задания

Шаг 12. После выполнения домашнего задания поставьте отметку о его выполнении на странице описания домашнего задания или в карточке урока во вкладке «Домашние задания».

# Домашнее задание

К уроку Математика 26.06.2024, 08:30-09:10

#### Задание 1 Задание 2

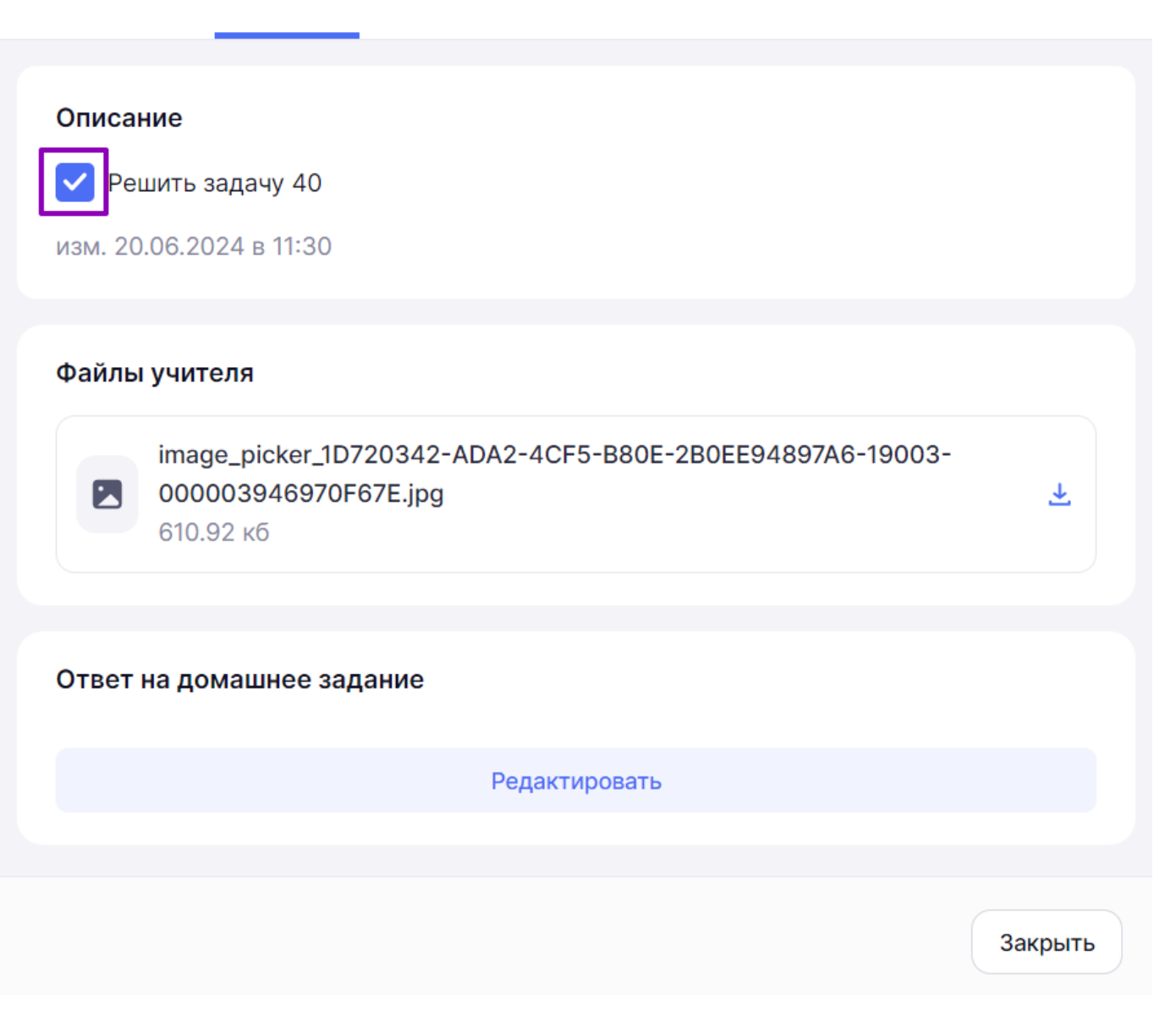

Отметка о выполнении на странице описания домашнего задания

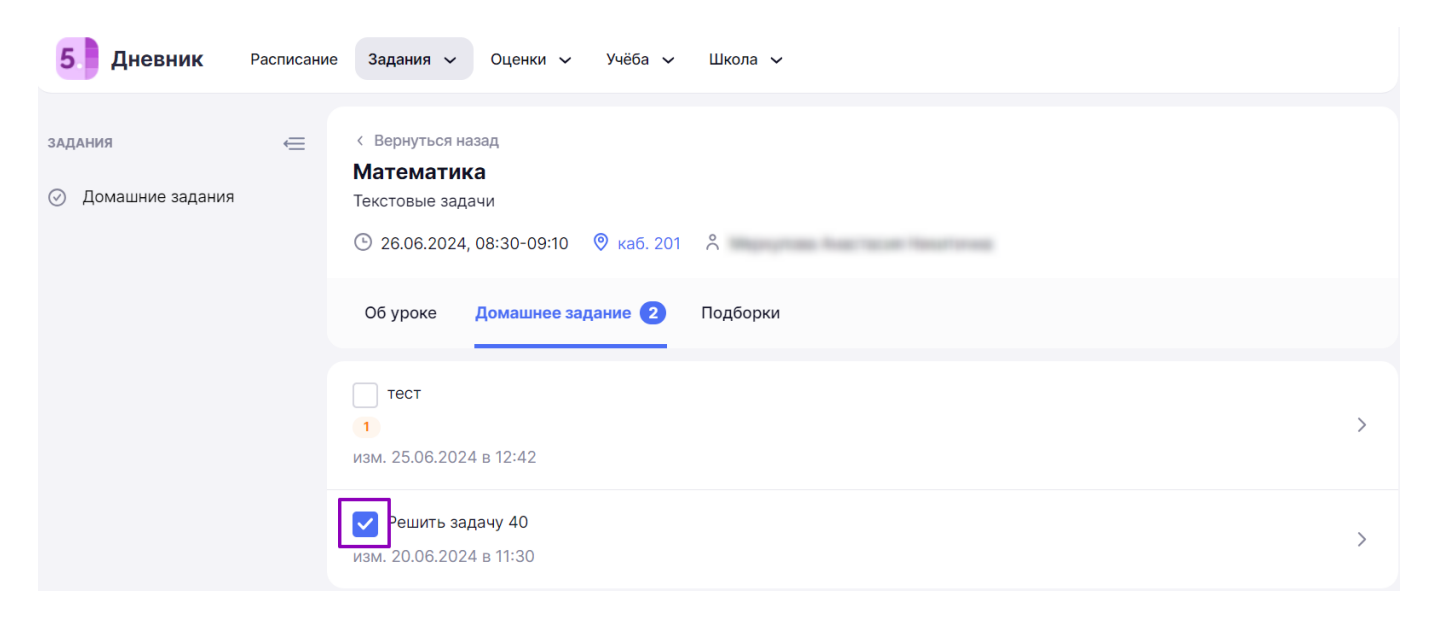

Отметка о выполнении в карточке урока